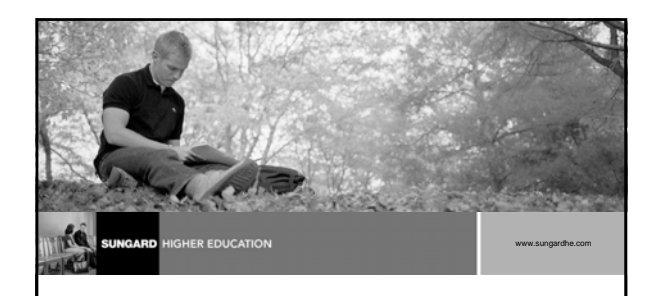

### **Banner Student**

**Population Selection** 

#### Introductions

- Name
- Organization
- Title/function
- Job responsibilities
- Banner experience
- Expectations

SUNGARD HIGHER EDUCATION

### **Course Goals**

This course is intended to teach you to identify key forms, tables, and reports in which to query distinct populations within the Banner System

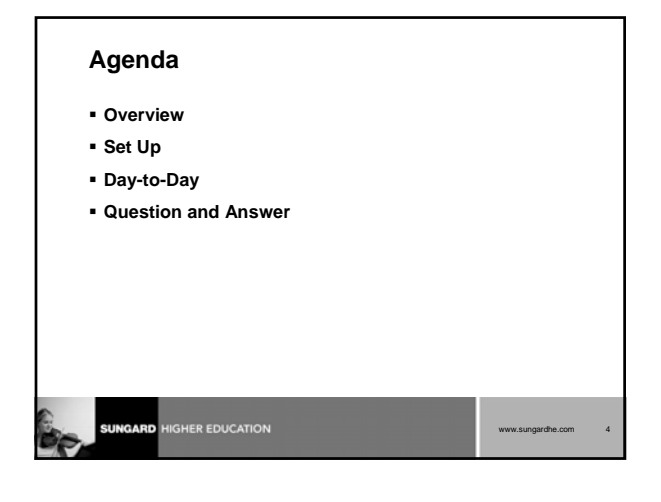

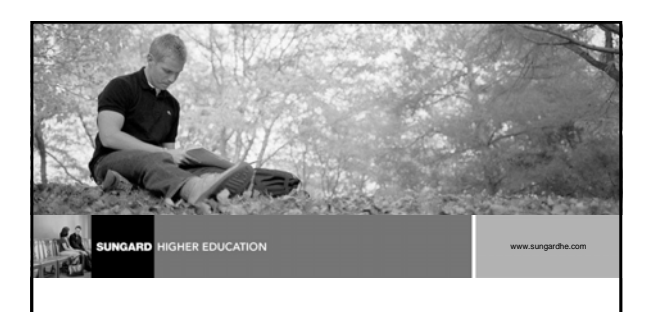

Overview

#### Overview

- Banner Population Selection is a mechanism for selecting a group of people or organizations, which share common data, based on specific criteria
- Banner stores a great deal of information, it makes it possible to select groups using simple and complex criteria

| 0     |                          |      |     |
|-------|--------------------------|------|-----|
| 1 day | SUNGARD HIGHER EDUCATION | www. | .st |
|       |                          |      |     |

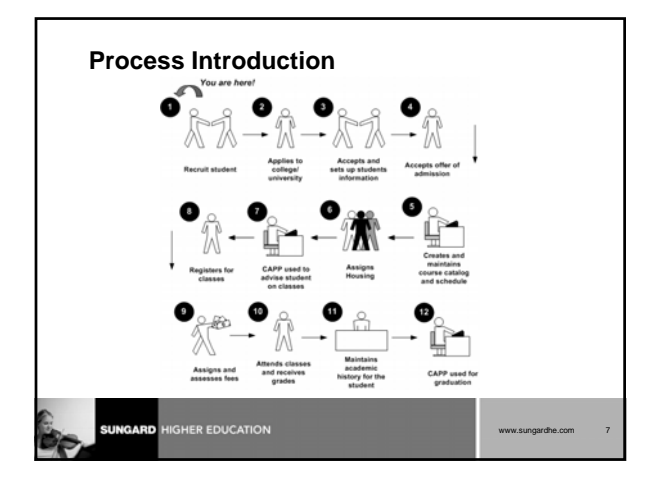

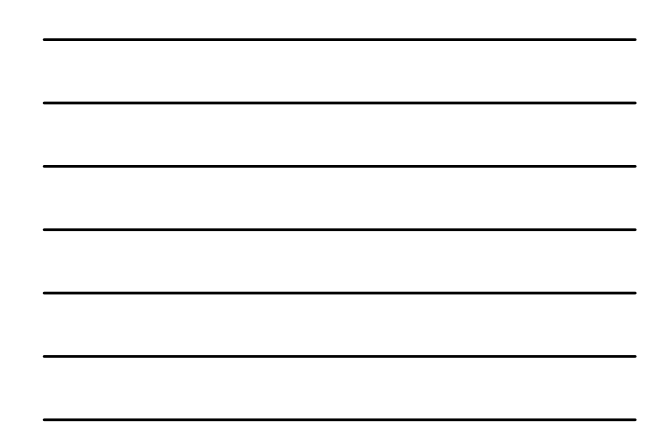

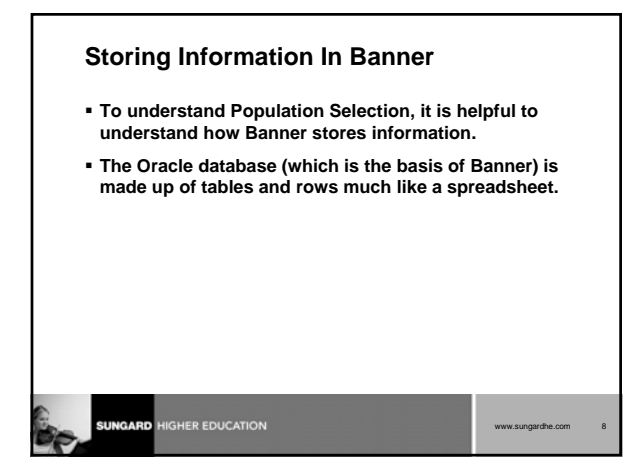

| Selecting Records in Banner Usir | ng SQL              |
|----------------------------------|---------------------|
| • What is SQL?                   |                     |
|                                  |                     |
|                                  |                     |
|                                  |                     |
|                                  |                     |
|                                  |                     |
|                                  | www.sungardhe.com 9 |

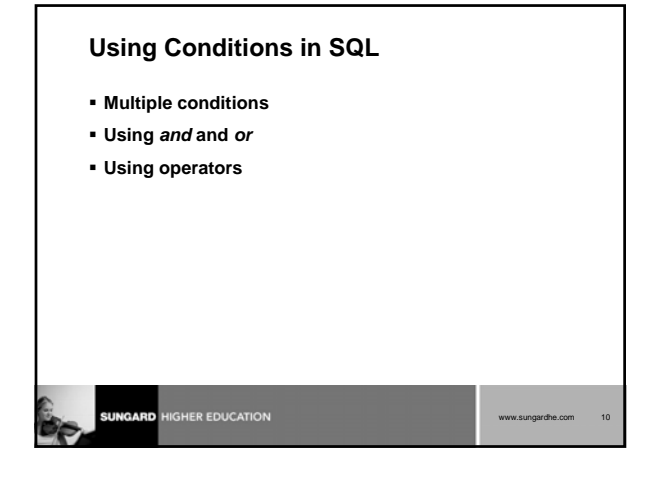

## Terminology

- Application
- Selection ID
- Creator ID
- Data element
- Operator
- Value
- Variable
- Dynamic Parameter

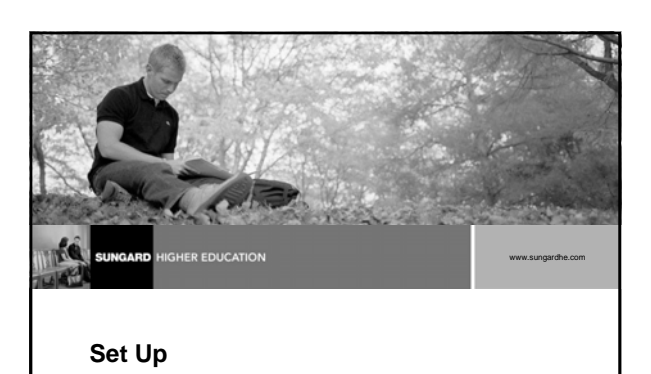

## Set up Objectives

#### At the end of this course, you will be able to

- define a simple application with no application-level rules
- define an application with application-level rules
- define simple Population Selection rules
- copy Population Selection rules
- select a population
- view Population Selection results

| Continued on next page |    |
|------------------------|----|
| www.sungardhe.com      | 13 |

## Objectives, Continued

- perform a query on a selected population
- add/delete people to a selected population
- create a Manual Population Selection
- create Population Selection rules using objects
- create Population Selection rules using a sub query variable

| www.sungardhe.com | 14 |
|-------------------|----|

| Set up - Ru<br>• Rule Forms                        | ile and Vali                                                   | dation forn                                   | ns                                              |    |
|----------------------------------------------------|----------------------------------------------------------------|-----------------------------------------------|-------------------------------------------------|----|
| GLRAPPL<br>Application<br>Definition<br>Rules Form | GLRSLCT<br>Population<br>Selection<br>Definition<br>Rules Form | GLROBJT<br>Object<br>Definition<br>Rules Form | GLRVRBL<br>Variable Rules<br>Definition<br>Form |    |
| SUNGARD HIGHER E                                   | DUCATION                                                       |                                               | www.sungardhe.com                               | 15 |

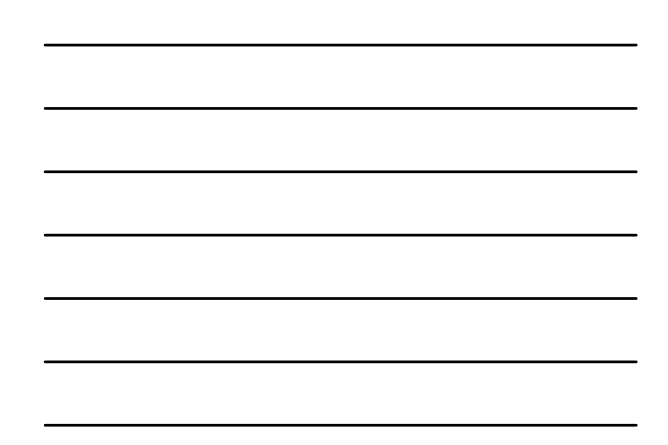

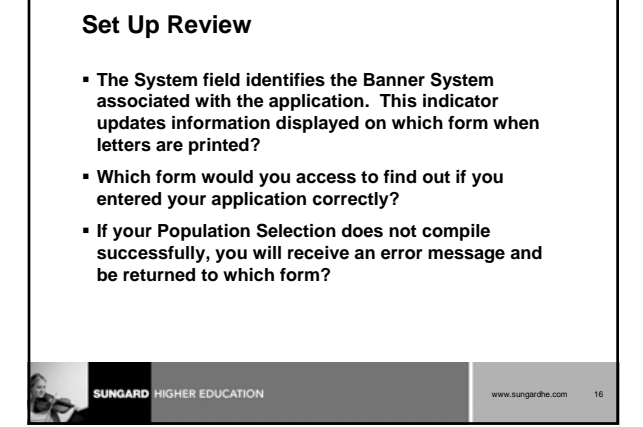

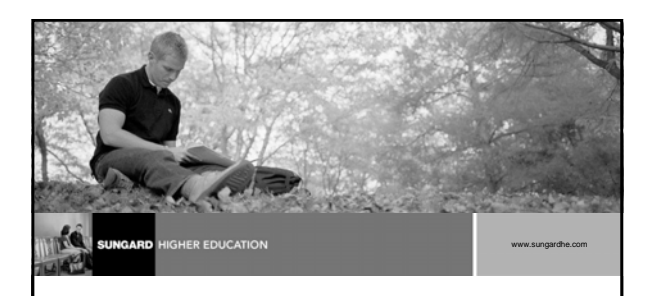

**Day-to-Day Operations** 

## Day-to-Day Objectives

At the end of this section, you will be able to

- identify a distinct group of individuals for data extraction
- select a distinct group of students
- extract your selection
- · identify the processes in which to use your selection

SUNGARD HIGHER EDUCATION

gardhe.com

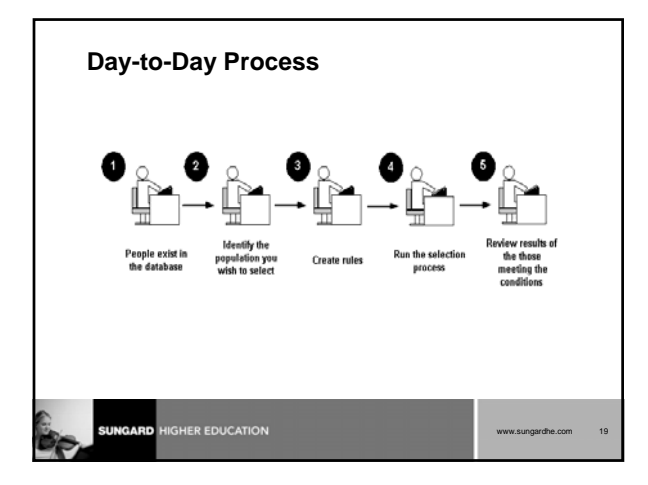

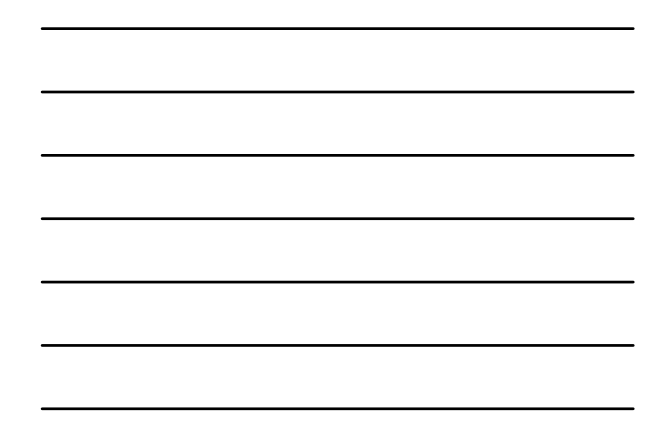

Running a Population Selection
The Population Selection Extract Process (GLBDATA) is used to extract IDs (people and non-persons) from the Banner database based on the rules entered on the Population Selection Definition Rules Form (GLRSLCT).

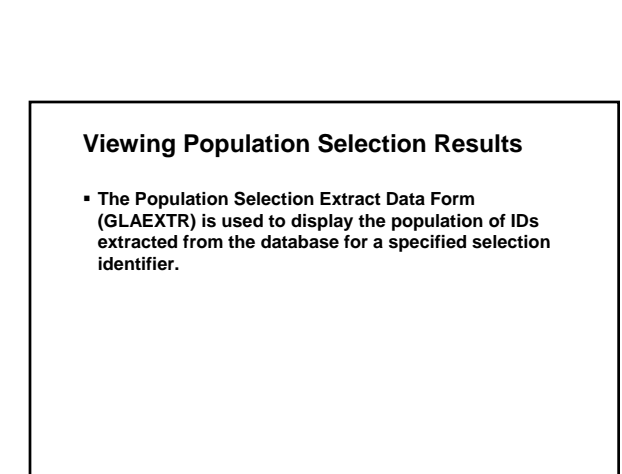

# Performing a Query on a Selected Population

- The Population Selection Extract Data Form (GLAEXTR) or the Population Selection Extract Inquiry Form (GLIEXTR) may be used to display the population of IDs extracted from the database for a specified selection identifier.
- The Population Selection Extract Inquiry Form (GLIEXTR) allows you to either sort by name or ID.

| www.sungardhe.com |
|-------------------|
|                   |

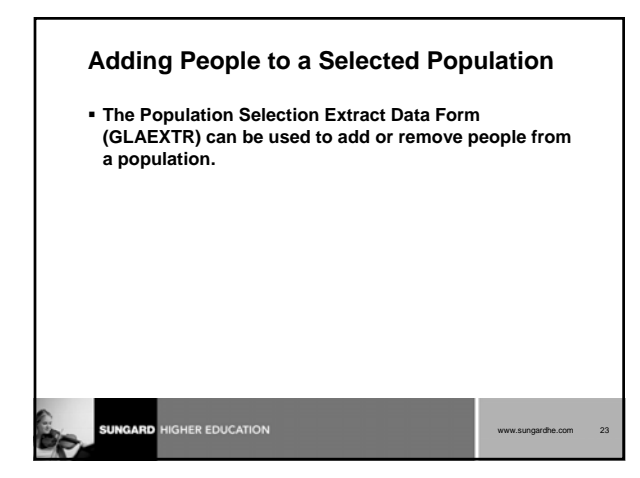

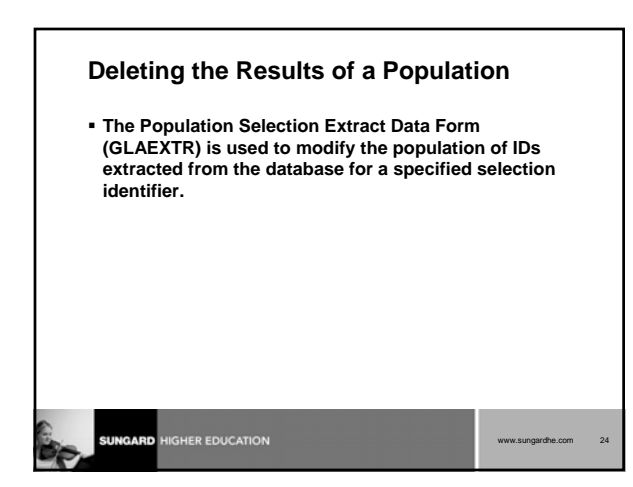

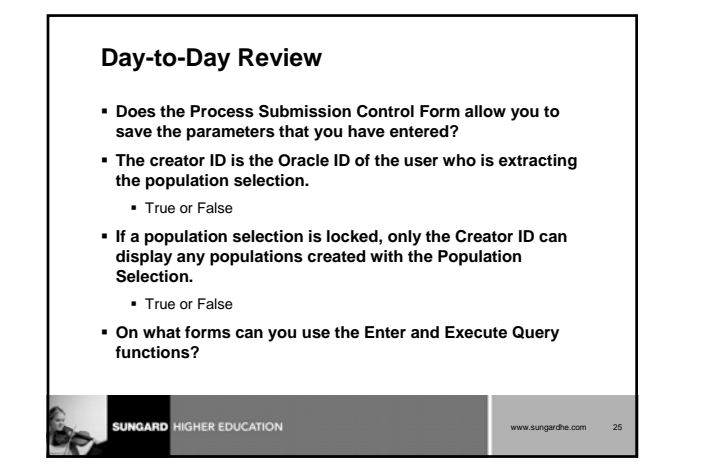

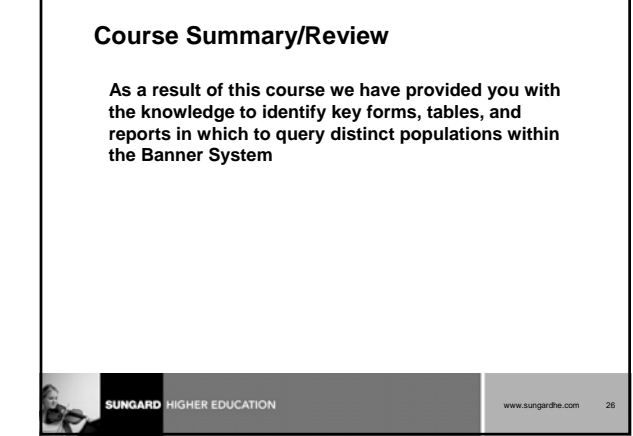

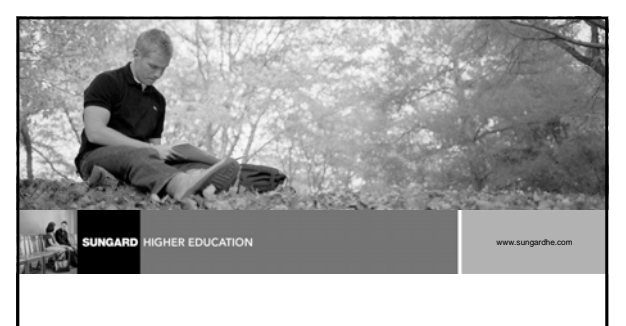

**Questions and Answers** 

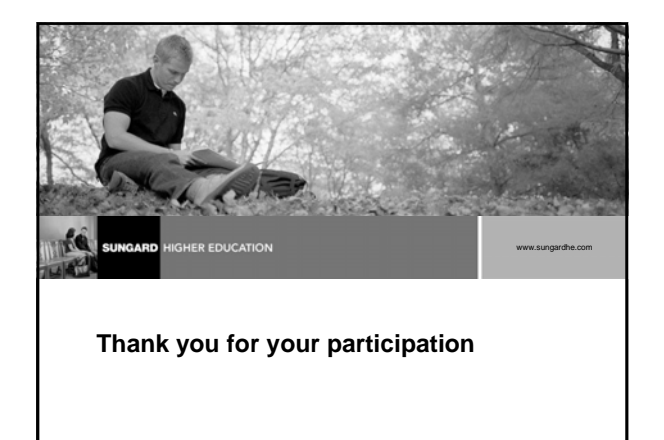

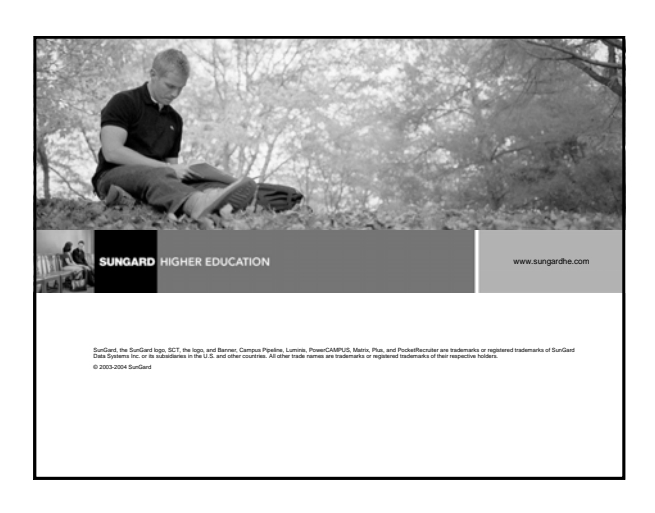